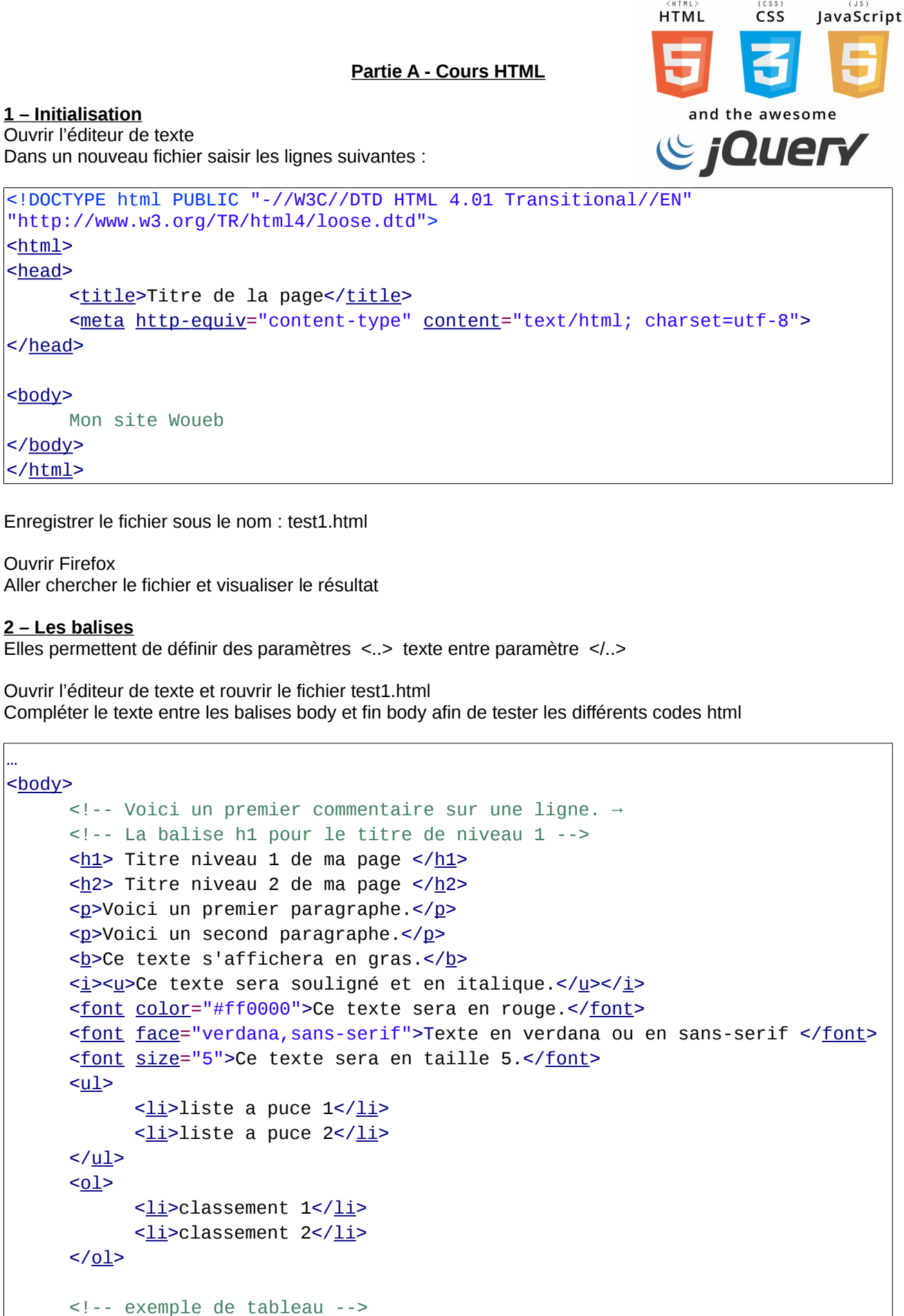

```
titre de colonne 1titre de colonne 2
```

code couleur : #ff0000 => rouge #00ff00 => vert #0000ff => bleu

Site pour trouver le code correspondant à une couleur : http://www.code-couleur.com/

Enregistrer le fichier sous le nom : test2.html

Ouvrir Firefox Aller chercher le fichier test2.html et visualiser le résultat

## 3 - Les liens et images

Ouvrir l'éditeur de texte et rouvrir le fichier test1.html

La troisième intègre le nom de l'image sur laquelle est associé le lien vers la page distante La dernière intègre une infobulle qui donne des indications sur le lien

Enregistrer le fichier sous le nom : test3.html

Ouvrir Firefox Aller chercher le fichier test3.html et visualiser le résultat

## <u>4 – Les Framset</u>

Afin de pouvoir casser la page pour la rendre moins monotone, nous allons créer des cadres pour découper la page .

Ouvrir l'éditeur de texte ainsi qu' un nouveau fichier vierge et saisir ces premiers lignes de code

```
<!DOCTYPE html PUBLIC "-//W3C//DTD HTML 4.01 Frameset//EN"
"http://www.w3.org/TR/html4/frameset.dtd">
<<u>html</u>>
<<u>html</u>>
<<u>head</u>>
<<u>title</u>>Titre de la page</<u>title</u>>
<<u>meta http-equiv</u>="content-type" <u>content</u>="text/html; charset=utf-8">
</<u>head</u>>
</<u>head</u>>
```

#### </html>

Le code rajouter entre les balises </<u>head</u>> et </<u>html</u>> permet de découper la page en 2 rectangles horizontaux (2 lignes)

```
<<u>frameset</u> rows="100, *">
<<u>frame</u>>
<<u>frame</u>>
</frameset>
```

Ce code permet de découper la page en 2 rectangles verticaux (2 colonnes)

```
<<u>frameset c</u>ols="20 %, *">
<<u>frame</u>>
<<u>frame</u>>
</<u>frameset</u>>
```

Ce code permet de découper la page en 2 rectangles horizontaux puis de découper le second rectangle en 2 colonnes et d'appeler des pages dans ces différentes zones.

```
<<u>frameset rows</u>="100, *">

<<u>frame name</u>="cadreBandeau" <u>src</u>="test1.html">

<<u>frameset cols</u>="30 %, *">

<<u>frame name</u>="cadreTexte" <u>src</u>="test1.html">

<<u>frame name</u>="cadreImage" <u>src</u>="test3.html">

</<u>frameset</u>>

</frameset>
```

Enregistrer le fichier sous le nom : Index.html

Ouvrir Firefox Aller chercher le fichier Index.html et visualiser le résultat

En plus Rouvrir le fichier test3.html à la place de ligne <a href="./marvel.png" title="Marvel">lien vers l'image</a>

remplacer par :
<<u>a href</u>="./marvel.png" target="cadreImage">lien vers l'image </<u>a</u>>

Sauvegarder le fichier test3.html Ouvrir Firefox Aller chercher le fichier Index.html et visualiser le résultat en cliquant sur le lien

#### 5 – Exercices

Modifier les fichiers HTML pour répondre aux besoins suivant de votre « client »

Dans le cadreBandeau (Test1.html), le titre est « Jeu des héros de Marvel » en rouge sur le fond de l'image fond\_étoile.jpg

Dans le cadreTexte (test2.html) une liste à puce avec :

- un lien qui renvoie l'image familleMarvel.jpg dans le cadreImage

- un lien qui renvoie l'image marvel.png dans le cadreImage

# Partie B - Les Styles CSS

# **<u>1 - Introduction des styles</u>**

Ouvrir l'éditeur de texte ainsi qu' un nouveau fichier vierge et saisir les codes suivants :

```
body {
    font color: blue;
    background-image: url("./fond_etoile.jpg");
}
h1 {
    font color: #00CCF;
    text-align:center;
    background-color: green;
}
p {
    font color: #ff0000;
    text-align:left;
}
```

Enregistrer le fichier sous styles.css

Puis Ouvrir dans l'éditeur de texte les fichiers Test1.html, test2.html et test3.html

```
Dans chacun des fichiers rajouter la ligne suivante entre les balise <head> et </head>
<link rel="stylesheet" type="text/css" href="styles.css">
Enregistrer les 3 fichiers html
```

**Ouvrir Firefox** 

Aller chercher le fichier Index.html et visualiser le résultat

## 2 – Exercices

Comment faire avec des feuilles de style pour que chaque page test1.html, test2.html et test3.html aient un background de leur body de couleur ou d'une image différente ?

# Partie C – JavaScript

## <u>1 – Modification du fichier html</u>

Cette partie propose un code plus compliqué puisque il introduit du code Javascript Soyez vigilant-e-s aux majuscules et minuscules ainsi qu'à la fermeture des parenthèses et accolades.

```
Ouvrir le fichier test2.Html
Modifier la ligne d'appel à la feuille de style css
<link rel="stylesheet" type="text/css" href="style2.css">
```

En dessous des listes à puce, entre les balises <body> et </body>, nous allons insérer 3 blocs pour créer • des listes déroulantes :

```
<!-- Listes déroulantes -->
<form id="listes" name="listes">
<div id="liste_d"> Liste</div>
</form>
```

Ainsi que 2 boutons pour tester les réponses

• et la référence du fichier de code javascript

<!-- Code JS -->

<script src="code.js"></script>

Sauvegarder le fichier test1.htlm

## <u>2 – création d'une seconde feuille de style</u>

Dans un fichier style2.css sauvegarder la mise en forme suivante.

```
body {
    font color: yellow;
    font-size:13px;
    background:#CCCCCC;
}
.OK {
    background:#0066CC;
}
.NOK {
    background:#FF0000;
}
```

## 3 - Création du fichier JavaSript

Ouvrir avec l'éditeur de texte un nouveau fichier vierge qui sera sauvegardé sous le nom de « code.js » On va d'abord créer un tableau dans lequel on va enregistrer les noms civils des héros marvel

tableauNom= new Array(); tableauNom[1]= 'Bruce Wayne'; tableauNom[2]= 'Wade Wilson'; tableauNom[3]= 'Peter Parker'; tableauNom[4]= 'Barry Allen'; tableauNom[5]= 'Clark Kent'; tableauNom[6]= 'Tony Stark';

puis on va générer le code javascript qui permet d'afficher les listes déroulante dans la page html

Pour afficher 1 seule liste déroulante il faut passer le code suivant à

Comme cela est long et fastidieux puisqu'il faut répéter 6 fois, le code est « mutualisé » de la façon suivante :

| listeChoix =                                                                                                    | <pre>'<option value="">Choisir</option>'+ '<option +tableaunom[4]+"="" value="">'+tableauNom[4]+'</option>'+ '<option +tableaunom[1]+""="" value="">'+tableauNom[1]+'</option>'+ '<option +tableaunom[5]+""="" value="">'+tableauNom[5]+'</option>'+ '<option +tableaunom[6]+""="" value="">'+tableauNom[6]+'</option>'+ '<option +tableaunom[2]+""="" value="">'+tableauNom[6]+'</option>'+ '<option +tableaunom[2]+""="" value="">'+tableauNom[6]+'</option>'+ '<option +tableaunom[3]+""="" value="">'+tableauNom[5]+'</option>'+ '<option +tableaunom[3]+""="" value="">'+tableauNom[6]+'</option>'+ '<option +tableaunom[3]+""="" value="">'+tableauNom[6]+'</option>'+ '<option +tableaunom[3]+""="" value="">'+tableauNom[3]+'</option>'+ '<option "="" value="'+tableauNom[3]+">'+tableauNom[3]+'</option>'+ '<option '="" value="'+tableauNom[3]+">'+tableauNom[3]+'</option>'+</pre> |
|----------------------------------------------------------------------------------------------------|----------------------------------------------------------------------------------------------------|
| liste1 = ' <span< td=""><td>id="numéro1"&gt;a -'+<br/>'<select name="liste1">'+<br/>listeChoix;</select></td></span<> | id="numéro1">a -'+<br>' <select name="liste1">'+<br/>listeChoix;</select>                                                                                                    |
| liste2 = ' <span< td=""><td>id="numéro2"&gt;b -'+<br/>'<select name="liste2">'+<br/>listeChoix;</select></td></span<> | id="numéro2">b -'+<br>' <select name="liste2">'+<br/>listeChoix;</select>                                                                                                    |
| liste3 = ' <span< td=""><td>id="numéro3"&gt;c -'+<br/>'<select name="liste3">'+<br/>listeChoix;</select></td></span<> | id="numéro3">c -'+<br>' <select name="liste3">'+<br/>listeChoix;</select>                                                                                                    |
| liste4 = ' <span< td=""><td>id="numéro4"&gt;d -'+<br/>'<select name="liste4">'+<br/>listeChoix;</select></td></span<> | id="numéro4">d -'+<br>' <select name="liste4">'+<br/>listeChoix;</select>                                                                                                    |
| liste5 = ' <span< td=""><td>id="numéro5"&gt;e -'+<br/>'<select name="liste5">'+<br/>listeChoix;</select></td></span<> | id="numéro5">e -'+<br>' <select name="liste5">'+<br/>listeChoix;</select>                                                                                                    |
| liste6 = ' <span< td=""><td>id="numéro6"&gt;f -'+<br/>'<select name="liste6">'+<br/>listeChoix;</select></td></span<> | id="numéro6">f -'+<br>' <select name="liste6">'+<br/>listeChoix;</select>                                                                                                    |
| // La fonction c<br>document.getE                                                                                     | locument.getElementById permet de transférer à la page html le code pour générer les listes<br>ElementById("liste_d").innerHTML = liste1+liste2+liste3+liste4+liste5+liste6;                                                                                                    |

Il convient enfin de programmer le code pour définir le comportements des 2 boutons valider et reset Le bouton valider ;

// fonction Valider function fonctionValider(){ // boucle sur les listes for (var i=1; i<=6; i++) {

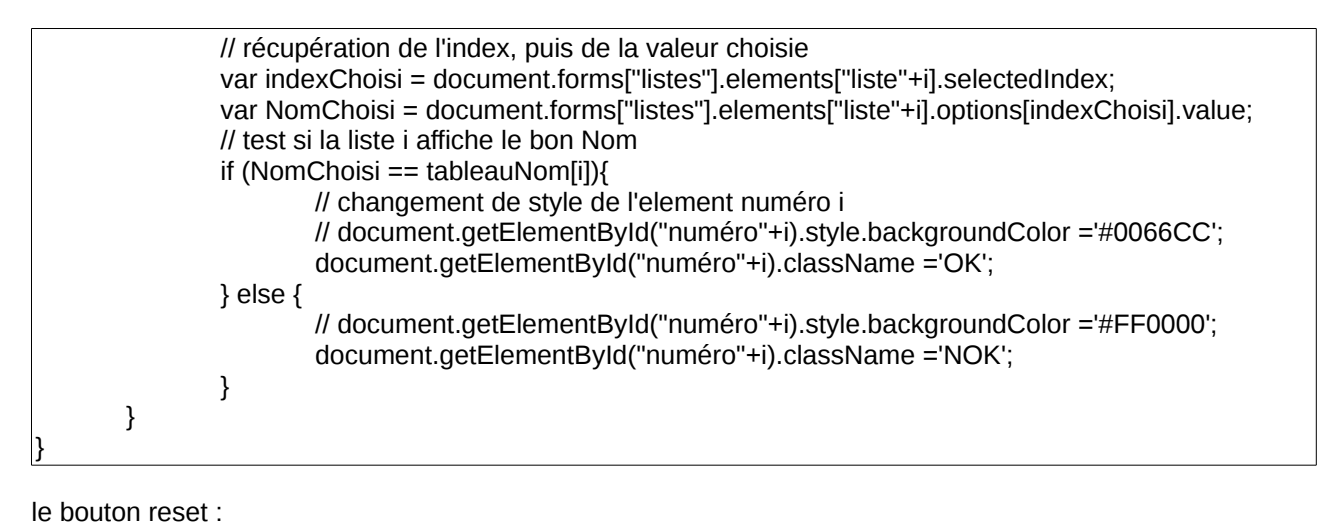

// fonction Reset

| function fonction | onReset(){                                                             |
|-------------------|------------------------------------------------------------------------|
| // bouc           | le sur les listes                                                      |
| for (var          | r i=1; i<=6; i++)                                                      |
| {                 |                                                                        |
| -                 | // Affichage premiere valeur                                           |
|                   | document.forms["listes"].elements["liste"+i].selectedIndex = 0;        |
|                   | //document.getElementById("numéro"+i).style.backgroundColor="#FFFFFF"; |
|                   | document.getElementById("numéro"+i).className="";                      |
| }                 |                                                                        |
| }                 |                                                                        |
| }                 | document.getElementById("numéro"+i).className="";                      |

Ouvrir Firefox et vérifier le comportement du jeu

# Partie D - JQuery

Jquery est un fichier contenant une bibliothèque de fonction qui facilite la programmation en Javascript Pour cela il faut rajouter dans le répertoire des fichiers html le fichier jquery.js et déclarer le <head> du fichier test2.html

<script src="jquery.js"></script>

Puis dans le <body> de test2.html rajouter l'affichage d'un élément compteur de temps

<!-- Temps de jeu --> <div id="heure"></div>

Dans le fichier code.js, rajouter

```
    la fonction horloge ici régler sur 60 secondes
    /* fonction pour le compteur de temps */
function Horloge() {
        if(timerIni < 60){
            timerIni++;
            $('#heure').text(timerIni);
        } else {
            fonctionValider();
        }
}</li>
```

les compléments dans les fonctions associer aux boutons enter les {...}

| • | sur la fonction valider :                                                                           |
|---|----------------------------------------------------------------------------------------------------|
|   | \$('#boutonValider').hide('slow','linear');<br>\$('#heure').hide('slow','linear');                  |
| ٠ | sur la fonction reset                                                                               |
|   | \$('#boutonValider').show('slow','linear');<br>\$('#heure').show('slow','linear');<br>timerIni = 0; |
|   |                                                                                                    |

ainsi que l'initialisation de la fonction horloge avant les définitions des différentes fonctions

/\* timer \*/ timerIni = 0;

inter = setInterval(Horloge, 1000);